## Instructions for Students in Tute for Teams

## **Following and Favoriting**

- 1. Open Teams
- 2. Select the Teams Button

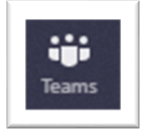

- 3. Select your House Team
- 4. Find your Tutor Group. Add it as a "Favourite" and the select "Follow this channel"

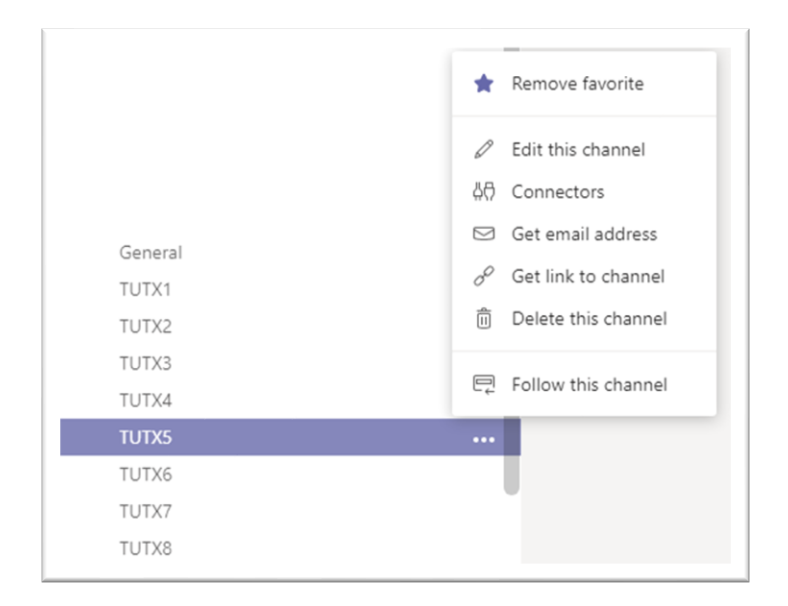

 Select the Nossal Staff & Students Team. Select the General Channel and then "Follow this channel"

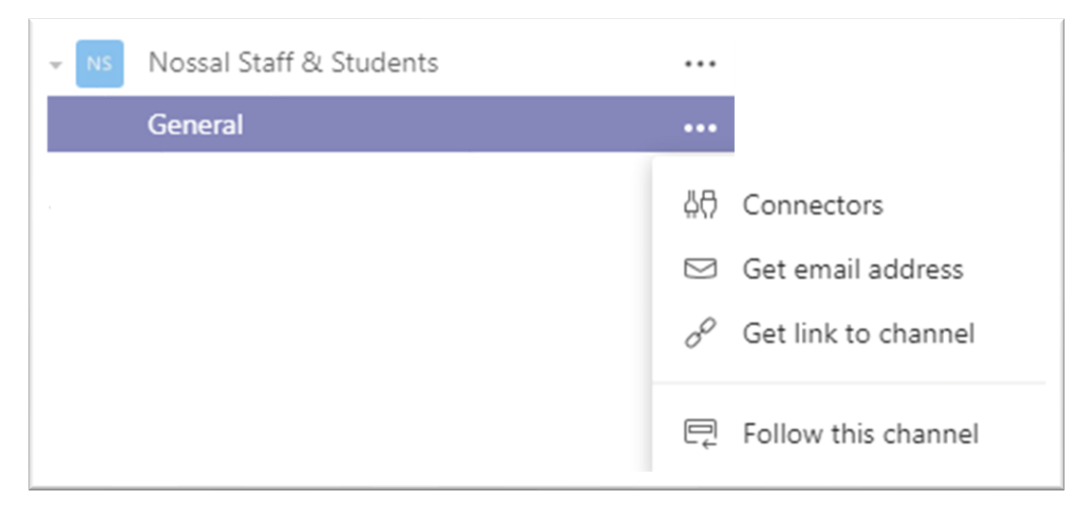

- 6. Select your Class of 2018/19/20/21 (Year 9/10/11/12s) Team
- 7. Expand the Team

| - | Class of 2018 (Year 12s) |  |
|---|--------------------------|--|
|   | General                  |  |
|   | Careers                  |  |

## 8. Ensure **EVERY channel** is **favourited**

| General   |
|-----------|
| Careers 🔂 |

## 9. Ensure EVERY channel is followed

| Class of 2018 (Year 12s) |                                                                                               |
|--------------------------|-----------------------------------------------------------------------------------------------|
| General                  |                                                                                               |
| Careers                  | <ul> <li>↓↑ Connectors</li> <li>☑ Get email address</li> <li>♂ Get link to channel</li> </ul> |
|                          | 📮 Follow this channel                                                                         |